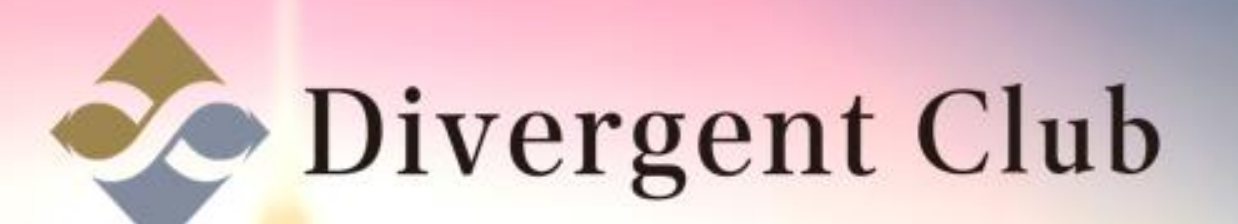

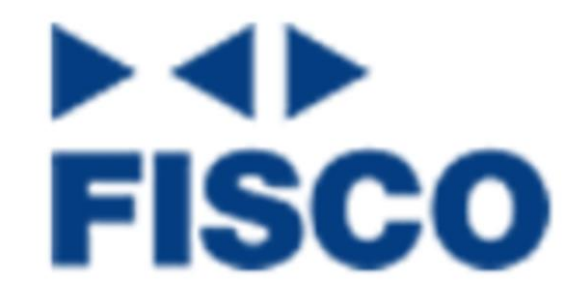

# FISCO 登録マニュアル

## https///cce.jp/ にアクセスして [無料登録はコチラ]をクリックします。

FISCO

はじめての方へび よくあるご買問 お問い合わせ 無料会員登録 40ログイン

#### 取引手数料不要!

フィスコ仮想通貨取引所では、初めてでも取引手 飲料がかかりませんので低リスクで始められます

取扱通貨 BTC/MONA/JPY 他多数

無料登録はコチラ

FISCO Cryptocurrency Exchange

>>>簡単売買

簡単にビットコインを売り買いできます。 初心者の方や、すぐに売買したい人向けのサービスです。

**¥0** 

取引手数料0円

>>>取引所

ユーザー間でピットコイン、モナコインのお取引が行えます。 変動に応じた、注文を出すことで利益を上げられます。 トレーダー向けのサービスです。

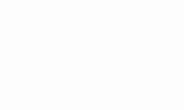

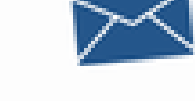

メールで簡単登録

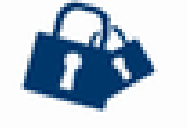

安全安心なセキュリティ

## ①メールアドレスを入力します。 ②[私はロボットではありません]にチェックを入れる。 ③[登録]をクリックします。

| Mandaman too                                                                                                    |                                                                                                    |                                                                                                    |                                             |    |  |
|----------------------------------------------------------------------------------------------------|----------------------------------------------------------------------------------------------------|----------------------------------------------------------------------------------------------------|---------------------------------------------|----|--|
| · CHERNING COLUMNICS OF SMER                                                                                                  | ISBNELLCOMB (BBR/000014) 1                                                                                                    | TO INCOMPANYABLE                                                                                                    | eddar a Bassilla (h. 21)                    | 8. |  |
| -ザー教録                                                                                                    |                                                                                                    |                                                                                                    |                                             |    |  |
| カされたアドレスに確認メールを送信します。                                                                                                    | メール記載がいないからユーザー記録手続き                                                                                                    | 他用了させてください。                                                                                                    |                                             |    |  |
| ールアドレス                                                                                                    |                                                                                                    |                                                                                                    |                                             |    |  |
|                                                                                                    | 1                                                                                                    |                                                                                                    |                                             |    |  |
|                                                                                                    | U                                                                                                    |                                                                                                    |                                             |    |  |
|                                                                                                    | ~                                                                                                    |                                                                                                    |                                             |    |  |
| 人は日ボットではあり (こう)                                                                                                    | (2)                                                                                                    |                                                                                                    |                                             |    |  |
|                                                                                                    | (2)                                                                                                    |                                                                                                    |                                             |    |  |
| V AUDKyFTUR9                                                                                                    | (2)<br>Г                                                                                                    |                                                                                                    |                                             |    |  |
|                                                                                                    | (2)                                                                                                    | 3                                                                                                    |                                             |    |  |
| 24230888885%                                                                                                    | (2)<br>±1158                                                                                                    | <b>3</b>                                                                                                    |                                             |    |  |
| 2<23@8##85%                                                                                                    | (2)<br>全社報報<br>(二)                                                                                                    | 2 3<br>2#-F                                                                                                    | FISCO                                       |    |  |
| 2<23@884885%                                                                                                    | (2)<br>全社特部<br>- 二 3 - 未 ()<br>- 一 和 ()<br>- 一 和 ()                                                                                                    | 3<br>9#-F                                                                                                    | ***<br>FISCO<br>空心・空気なたレードを、<br>あなたに        |    |  |
| 2<230898888888<br>2<23088888888<br>n-4<br>80                                                                                  | (2)<br><u> <u> <u> </u> <u> </u> <u> </u> <u> </u> <u> </u> <u> </u> <u> </u> <u> </u> <u> </u></u></u>                                                                                                    | 2 3<br>9#                                                                                                    | <b>ドロ<br/>FISCO</b><br>安心・安全なトレードを、<br>あなたに |    |  |
| 2<23@8888889<br>*******************************                                                                               | (2)<br>会社気報<br>ニュースは<br>林田和白<br>フライパシーポリシーま<br>東京中和3月 は                                                                                                    | Trefficiers                                                                                                    | PISCO<br>RO-RRGTU-FR.<br>AGRC               |    |  |
| 2<23089858<br>800<br>2<2308888859<br>n-4<br>80<br>40<br>40<br>40<br>40<br>40                                                  | (2)<br><u> <u> <u> </u> <u> </u> <u> </u> <u> </u> <u> </u> <u> </u> <u> </u> <u> </u> <u> </u></u></u>                                                                                                    | ST 3<br>SH-F<br>ULACTOR-Q<br>ANN<br>ACASCINI<br>Freedomores/C                                                            | FISCO<br>SO-SSUPD-FE.<br>SURC               |    |  |
| 24230659F70289<br>800<br>242306588888555<br>8-4<br>80<br>80<br>80<br>80<br>80<br>80<br>80<br>80<br>80<br>80<br>80<br>80<br>80 | (2)<br><u>attan</u><br>                                                                                                    | 3<br>5%-F<br>acasetos g<br>acasetos<br>Freedomores co<br>Amonore<br>Emologiante cort g                                   | FISCO<br>RO-RRSTU-FR.<br>BORC               |    |  |
| 2<23089488888<br>2<230888888888<br>n-A<br>BNAN<br>BN<br>AN<br>INF-9                                                           | (2) 金社気料 ニュース () ・ニュース () ・ニュ                                                                                                    | ST 3                                                                                                    | PISCO<br>SO SESTU-FE.<br>BORC               |    |  |
| 2<2308989888898<br>800<br>2<23088888898<br>8-0<br>80<br>80<br>80<br>80<br>80<br>80<br>80<br>80<br>80<br>80<br>80<br>80<br>80  | 2<br>Attan<br>1-40<br>HERENC<br>Jorrowense<br>Streetter<br>Market<br>Market | ST 3<br>STR-F<br>UCACCOD-Q<br>JRR<br>ACAGONE<br>Frontelleborrors<br>JRR<br>ACAGONE<br>Stratelleborrors<br>JRR<br>ACAGONE | PISCO<br>20-2251-D-Fe.<br>astric            |    |  |

## 登録したメールアドレスにメールが届きます。

| FISCO            | 7-120944010                                                                                                    |                                |                     | 8968 85 <b>3</b> 0245 |
|------------------|----------------------------------------------------------------------------------------------------|--------------------------------|---------------------|-----------------------|
|                  |                                                                                                    |                                |                     |                       |
| × 10111          | a transfer of the                                                                                                    |                                |                     |                       |
| 27,8380          | NAMES AND ADDRESS OF A DESCRIPTION OF A DESCRIPTION OF A | 1236882.0C038 (\$9889000019) * | RTU, EXHIBITINGLUS  | AND RAMALE LET        |
| 上起アトレス<br>メールに記載 | に有意メールを改信しました。<br>の以上から登録手続きを行ってくださ<br>フィスンを思想用数5万                                                                                                    | 0.<br>81/98                    | <del>7</del> #      |                       |
|                  | Mar da                                                                                                    | d                              | NEWERA-C            | FISCO                 |
|                  | Advisor, the                                                                                                    | PUT IN DI                      | 2008                | 受心・安全なトレードを、          |
|                  | 80                                                                                                    | 25-005-000-0                   | AC60.000            |                       |
|                  | API                                                                                                    | R R W HULFY C                  | F0++40800/(P>4>     | <b>Y f</b>            |
|                  | 1027-9                                                                                                    | 私の会が行わたよう場所のあると対す              | Alle Have           |                       |
|                  |                                                                                                    | TRAVIS G                       | B STORE TRANSPORTED |                       |
|                  |                                                                                                    | 300000                         |                     |                       |
|                  |                                                                                                    | 10-11 100000404040             |                     |                       |

With the state of the second second s

A THREE PORT A DATE OF A

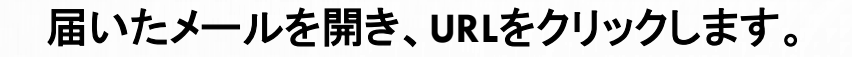

フィスコ仮想通貨取引所 メールアドレス確認 👳 💷 🗴

▲ no-reply@fcce.jp To 自分 マ

\*

https://fcce.jp/register/ 上記URLから登録手続きを行ってください。

フィスコ仮想通貨取引所 https://fcce.jp/

返信または転送するには、ここをクリックしてください

画面が切り替わりますので
①メールアドレスを入力します。
②パスワード、パスワードの確認を入力します。
③[同意して登録]をクリックします。

| FISCO 2-ADBRARENT                                                                  |                            |  |
|------------------------------------------------------------------------------------|----------------------------|--|
|                                                                                    |                            |  |
| ▲ 無料点目音軸はこちら                                                                       |                            |  |
| 277.300000000000000000000000000000000000                                           | ARTIG EXUMPAREMENT OFFICE  |  |
| ユーザー設調                                                                             |                            |  |
| メールアドレス                                                                            |                            |  |
|                                                                                    |                            |  |
| DOWNERSHIP - KRAMEL BERRELEY                                                       |                            |  |
| お着様のパスワードは増長なんた状態で保存されます。                                                          |                            |  |
|                                                                                    |                            |  |
| かならずこのサイト専用のパスワートを設定し、希サイトと向しものを使用しないで1<br>片通のパスワードを使用すると、彼出した以外のサービスでも下正ログインの何言にが | 下さい。<br>合う可能性があり、たいへん物験です。 |  |
| Value /ur                                                                          |                            |  |
| 1009-F                                                                             |                            |  |
| (2)                                                                                |                            |  |
|                                                                                    |                            |  |
|                                                                                    |                            |  |
| パスワードの保護は100%です。彼らい(スワードです                                                         |                            |  |
|                                                                                    |                            |  |
| 私は、利用規約とプライバシーボリシーに同意した上で、下のボタンを押してユーダー                                            | - MACAY                    |  |
|                                                                                    |                            |  |
|                                                                                    |                            |  |
|                                                                                    |                            |  |

#### [本人確認手続きを開始]をクリックします。 .... NUMBER OF 175051 0107701 FISCO 7-12-DEMARKER 1 ERITORIES JPY:0 BTC:0 MONA:0 PHEME OF ライス2世紀清井田(1997)(注意)(花川市川)の教育連邦交換兼書としての登録(管録員内00061所)主宝T1, 主人以初始清谷38時入しての営業を開始しました。 これ構成されてお知らずかとお客様のアカウンとを守るために立すく「アカウントとセキュリティ」といこれ構成さればすりためしょう お取引を開始するには・・・? 日本内を入会して暗可通道のお取引を開始するには、洗了基本情報の登録から、お名前・フリカナ・ご住所の登録をお除いします。 規則適宜をご入会してのお取引 種用通貨をご入金してのお助利については、ビットコインの入金またはMAALコインの入金から入金用アドレスを知得して頂き、取得したアドレスに送金してくださいますようお 题,北京市, それぞれの相号連鎖のネットワーク上でも回以上来認されたのち、お客様のフィスコ世想通貨取引用アカウントの務局に反映されます。 本人爆防満みのアカウントについては1米認で残高に反映されますので、アカウントページより本人履防手紙きをされることをお勧めします。 人物出于结合性的的 結めての方はこちらび サポート 会社情報 フィスコ依然遺貨数炎所 .... FISCO 福口のものからせ 8-6 111-11日 貸心、査会なトレードを、 BERN ALTER 1010101-05 22.8 あなたに The Physics of Level 10, 197 and 100 The C I メイル人で展開

ユーザー情報登録

### STEP 1

お名前、フリガナ、生年月日などの必要情報を入力します。

| FISCO PATRONNA                           | ユーザー情報登録 × * * * * * * * * *                                                                                                    |
|------------------------------------------|----------------------------------------------------------------------------------------------------|
| 1                                        | TITE IPY D STC D NONA D RUBBLOT                                                                                                    |
| / + I DAMERTO DOLLAR BORROW AND IN       | swol store i finalisti i minet: )                                                                                                    |
|                                          | 46人,法人区19                                                                                                    |
|                                          | ● 個人 O 個人                                                                                                    |
| AND STREET GOLD                          | お名長をまたにてフルマームでご思えくだかい                                                                                                    |
| HARFARLING AND THE                       | POLICE MADE IN THE POLICE POLICE POLI |
|                                          | 2987                                                                                                    |
| 福田橋田を二人主してのため日                           | 80 1729 3000                                                                                                    |
| 単作権調査ご入会してのおおちについて<br>部分します。             | <u>ネキボル</u> スクロール エアドレスに通知してくたさいますようお                                                                                                    |
| それぞれの時間通貨のキットワークよる<br>本人種目前みのひかりつとてついては1 | 「                                                                                                    |
| -                                        | 86                                                                                                    |
| AVAILATISTICS                            |                                                                                                    |
|                                          | 影響量号=765/c725用し                                                                                                    |
|                                          | 10 1234567                                                                                                    |
|                                          | ご住用を経過の用からえたに、マンションの場合は影響者がまてご定えくだかい                                                                                                    |
| 242388848548                             | 1. 人気のからのうちょう きょうの面の肌 ひのビルディング つの可定                                                                                                    |
|                                          | 8.52 F L - 15 8.                                                                                                    |
| 20                                       |                                                                                                    |

 STEP1

 ①必要情報を入力

 ②[外国PEPsに該当しますか?]ではいにチェックします。

 ③[次へ]をクリックします。

| FISCO 24238888888           | 四名 日本 ~                                                    | 1 RS 279051 0 D9701                |  |
|-----------------------------|------------------------------------------------------------|------------------------------------|--|
| 1                           | 都便曇号ミア私ハイフン無し                                              | 2012 JPY:0 BTC:0 MONA-0 INGREE-0PI |  |
| 243308888885560288888458938 |                                                            | Kalta X                            |  |
| 二日用記記はご存在ですかりよびのものアカウ       | ご住所=夏酒の秋から入力し、マンションの場合は思想書号までご記入ください                       | ×                                  |  |
|                             |                                                            |                                    |  |
| SRSIERREFSCU?               |                                                            |                                    |  |
| 日本内を入会して暗号通貨のお取引を開          |                                                            |                                    |  |
| 暗号通貨をご入会してのお取引              |                                                            |                                    |  |
| 増利通貨をご入会してのお取引について          | 使用言語=サポートやメールでのやらとりにご希望の記録を道的してください<br>日本語                 | 、たアドレスに送金してくださいますようお               |  |
| それぞれの福利通貨のネットワーク上で          | 218.8                                                      |                                    |  |
| 本人種認真みのアカウンドについては1          |                                                            |                                    |  |
| 本人用出于统计电院给                  | お取引目的                                                      |                                    |  |
|                             | 仮想通興の価格変動による売買益のため                                         |                                    |  |
|                             | 外国利用のに該当しますか? ・外国利用のについて                                   |                                    |  |
|                             | 0 #440 FMAR (2)                                            |                                    |  |
| 74238888889                 | ※入力内容に不偏がある場合は、本人理認の承認を致しかねます。<br>入力内容を確認して次のSTEPに進んでください。 |                                    |  |
| A-A<br>MAGH                 |                                                            | 全なトレードを、                           |  |
|                             |                                                            |                                    |  |

STEP2 ①登録する銀行情報を入力します。 ②[次へ]をクリックします。

| FISCO POLICEMENTS            | ユーザー情報登録 × BSI ユアカウント G ログアウト                                                                                                    |  |
|------------------------------|----------------------------------------------------------------------------------------------------|--|
| 1                            | STEP 2 of 4 ELAPERICAL CONTINUES AND ADDRESS OF ADDRESS OF ADDRESS |  |
| 2×X388MIRS96G8BHRGCED8       | Astrol stop2 stop3 stop4 tues ×                                                                                                    |  |
| 二段構成はないごかんですかうようわらのつうか       | 銀行名 ×                                                                                                    |  |
|                              |                                                                                                    |  |
| SUSEMETECU?                  | R86 ?                                                                                                    |  |
| 日本円を入会して暗号通貨のお取引を知           |                                                                                                    |  |
| 暗号通貨をご入金してのお取引               | DGRN                                                                                                    |  |
| 暗号通貨をご入会してのお取引について           | 前述 たアドレスに送金してくださいますようお                                                                                                    |  |
| 酸いします。<br>それぞれの相号通貨のネットワーク上1 | 0984                                                                                                    |  |
| 本人種読得みのアカウントについては            | ET.                                                                                                    |  |
| 本人用意于抗力を開始                   |                                                                                                    |  |
|                              | 日常各員 (カナ) 7 派人の場合                                                                                                    |  |
|                              |                                                                                                    |  |
|                              |                                                                                                    |  |
| フィスン会社の自動なの                  |                                                                                                    |  |
| #-6                          |                                                                                                    |  |
| BVAR                         | ▲ 建築事項 出金口座の名員がご登録のお名明(フリカナ)と異なる場合は出金手続                                                                                                    |  |
| 843                          | きかできませんのでご注意くたさい。                                                                                                    |  |

## STEP3

## ①[SMSを受信する携帯電話の番号]を入力します。 ②[次へ]をクリックします。

| 45<br>1500 242388888058                                                     | ユーザー情報登録<br>STDP 3 of 4 SHS(ショートメール)/ | NESTRUBRICET      | ×     | RSI 170001 COUTOF                |   |
|-----------------------------------------------------------------------------|---------------------------------------|-------------------|-------|----------------------------------|---|
| L                                                                           |                                       |                   |       | 115 JPY O BTC O MONA O INGERE OF | 8 |
| A X DREAK BORD SHOULD BE AND IN CASE OF A                                   | 🔪 🗸 step 1 👘 🗸 step                   | 2 sтер3 :         |       | ut.                              |   |
| RELATION CONTRACTOR                                                         | ✓ STEP2まで用了しました。                      |                   |       |                                  |   |
| お取引を開始するには・・・?                                                              | SMSを受信する技用電話の番号<br>ロ<br>- ##1         | 1                 |       |                                  |   |
| 日本内を入会して暗号通貨のお取引を開始                                                         |                                       | < 📉 2             |       |                                  |   |
| 暗号通貨をご入金してのお取引                                                              | 9.05.0                                | 可認証をスキップする        |       |                                  |   |
| 暗号通貨をご入金してのお取号については<br>師いします。<br>それぞれの相号通貨のネットワーク上で6<br>本人確認真みのアカウントについては1余 | IETEコード(SMS)があら                       | れて来ない場合はこちられご見下さい | × 8   | セアドレスに送金してくださいますようお<br>す。        | 1 |
| *人相望于战者无限地                                                                  |                                       |                   |       |                                  |   |
|                                                                             |                                       | 00054256 <b>0</b> |       |                                  |   |
| フィスコ医療通貨取り内                                                                 | 0255                                  | 9.8- h            | 10    |                                  |   |
| m=h.                                                                        |                                       | 0.000005AB        | FISCO | ADAL_NR                          |   |
| 10 Y A M                                                                    | FUERDE C                              | 2762              | あなたに  | Editor Ing.                      |   |
|                                                                             |                                       |                   |       |                                  |   |

STEP3

①携帯電話に送られてきた認証コードを入力します。 ②[次へ]をクリックします。

|                                                                                                    | ユーザー情報登録                                                                       |            | ×                                     | 1 2000) D 0070              | 6<br> |
|----------------------------------------------------------------------------------------------------|--------------------------------------------------------------------------------|------------|---------------------------------------|-----------------------------|-------|
| A<br>                                                                                               | ZSINI ZZINIZ     STOZERIZTURUZ.     END-P     ■ 963012     ①                   | Exma Com   |                                       | PY IS BITLIS MONAIS REBUILD | *     |
| 日本作を入会して特代者はのの時代を知ら<br>特代者はをご入会しての方形的についてい<br>からます。<br>それぞれの時代者がの子ットワーク上でもの<br>本人相当的人のアクワントについては194 | ENG-F.(SMS) MAGNI<br>NACCOG-FER<br>NEWBERLON JEW07-XC<br>ICHBCERGIEROT, 7572-F |            | . C<br>EPRI<br>SMONET.<br>COREBNO.ST. | えに過激してくだけいますよう              | 8     |
|                                                                                                    |                                                                                |            |                                       |                             |       |
|                                                                                                    | Ref C                                                                          | CAUCHING C |                                       |                             |       |

0

## STEP4 本人確認書類をアップロードします。

FISCO Inclusion ## 17/00h D00/0F ユーザー情報登録 1.1 THE REAL OF ANOMA O STUDIES OF STEPS Decommence Section of the Autom ✓ このSTEPセ本人用自己助のアップロードを行います。 市活を自めた本人指信がまて向了すると、お取引を含めた足ての保健がご利用頂 that. 末期与を開始するにはトニトす 日本門を入会して結何通知のの物気を開発 公的務局が独行したお名称とご住所が確認できる素質を指定してワケイルをアッ プロードしてください 福岡連直市ご入会しての町町日 本人種語言類の作 法人口協力本人種語言類 福井道田をご入室しての古際市についくてい アドレスに通道してくだけいますようか BULLET. ファイル CNIGE たたいPAGE ため後つとイルト それぞれの相利機能のネットワーク上でも 本入場自由みのアカウントについては1 参稿\_ ファイルが正保されていません。 アップロード 三木入規定活動の確認後、男社から新活動水お送りにます。新活動に記載されている木入規定コードを 。「アカウント」→「網道による本人補助」ペッジにて入力し、本人補助を見了してください。 CARDALTING OF フィスコ市営業指数目标 由社話解 サポート FISCO MERCHAAD - are \$ 25. 自心・安全なたレーた生 HOUSE AT 20.0 BUCC

## STEP4 提出可能な本人確認書類(例)

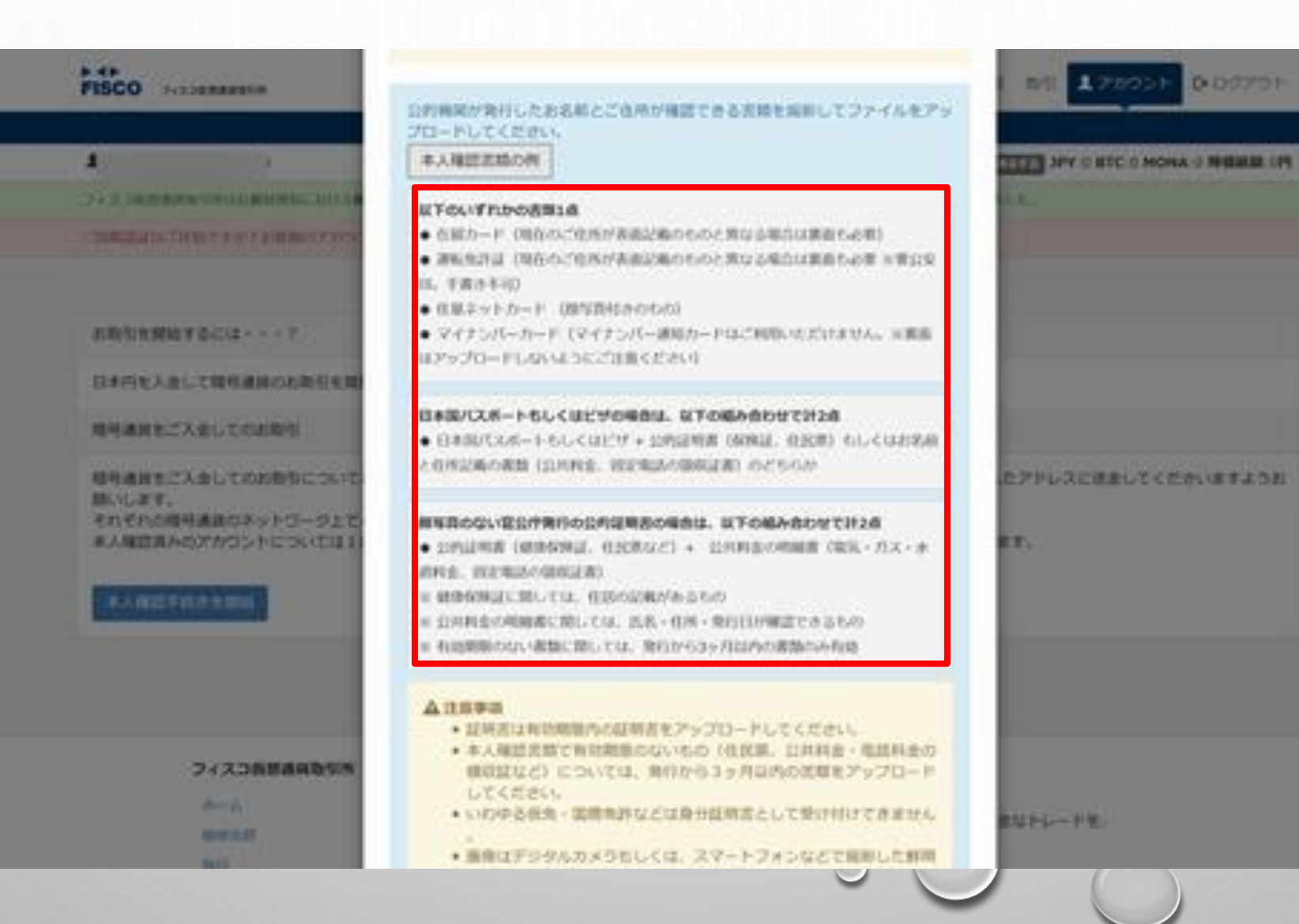

## STEP4

①[参照]から本人確認書類(写真)を選びます。 ②[アップロード]をクリックします。

| FISCO                                                                         | ユーザー情報登録 × District District                                                                                                    |
|-------------------------------------------------------------------------------|----------------------------------------------------------------------------------------------------|
| A :                                                                           | THE JPY IS BITL IS MONALS MIRARING OF                                                                                                    |
|                                                                               | Annel James States I States                                                                                                    |
| TRACE & TANK TO A DESIGNATION OF                                              | ◆ このSTEPT本人種語言語のデップロードを行います。                                                                                                    |
| ARTEMNYSCIL: + + 7                                                            | BREBOLFARENSCRITEL ABREBOLSCOMENCHER<br>HET.                                                                                                    |
| 日本作を入会して地球通過のの政治を開始す<br>地球通信をご入会してのの取引                                        | ロ約機能が発行したお名称とご信用が確認できる言葉を指称してファイルをアッ<br>プロードしてください。<br>本人確認言葉の作 多人口座の本人確認言葉                                                                                                    |
| 相相単単をご入出しての内部的については、<br>問いします。<br>それぞれの相相単直のネットワージ上でも<br>本人相信的人のアカウントについては1単3 | 27-14-04664-04827-14)         74-03028-0100827-14)           PAL         1                                                                                                    |
| AU-AU-AU-AU-AU-AU-AU-AU-AU-AU-AU-AU-AU-A                                      | 3:4.хнаджионада, #Ил+нидин+2005-р.к.т. #0:900208/00/004.хнадэ-н+<br>. 170920+2 → 18082.2.2.8.хнад) == 5007.хло, жляджатосскач.хнадэ-н+                                                                                                    |
|                                                                               | EXTENSION CONTRACTOR                                                                                                    |
| 74238888899                                                                   | 0419W UX-1-                                                                                                    |
|                                                                               | FISCO HEATTHING                                                                                                    |
|                                                                               | HARRING STATE STATE                                                                                                    |
| 100                                                                           | A REAL PROPERTY AND A REAL PROPERTY AND A REAL |

## STEP4 [本人確認の申請をする]をクリックします。

| FISCO PARAMETER                                                             | ユーザー情報登録 X BSI 17かうント 0-0770ト                                                                                     |   |
|-----------------------------------------------------------------------------|----------------------------------------------------------------------------------------------------|---|
| 1                                                                           | STEP 4 D 4 & AREHOUSE STEP FROM TO.                                                                               |   |
| フィスコを思えたないたまれの以これのとない                                                       | JSTIPI JSTIPI JSTIPI JSTIPI JSTIPI                                                                                | × |
| CONTRACTOR OF A PROBABILITY OF                                              | ✓ このSTEPで本人撮影言語のアップロードを行います。                                                                                      |   |
| お取引を開始するには・・・?                                                              | 郵送を含めた本人確認が全て充了すると、お取引を含めた全ての機能がご利用項<br>けます。                                                                      |   |
| 日本内を入会して暗号通貨のお取引を開始                                                         | 公的機関が発行したお名明とご住所が確認できる実験を局容してファイルをアッ<br>プロードしてください。                                                               |   |
| 暗号通貨をご入金してのお取引                                                              | 本人種語言類の例 法人口屋の本人種語言類                                                                                              |   |
| 増考通貨をご入金してのお取引については<br>願いします。<br>それぞれの増考通貨のネットワーク上で6<br>本人確認済みのアカウントについては1余 | ファイル (Microsofteneuronoticeemporth)     アップロード     たアドレスに送金してくださいますようお       参照ファイルが近代されていません。     アップロード     17. |   |
| *ANDTROESS                                                                  | アップロードされたファイル<br>キャンセル                                                                                            |   |
|                                                                             | #ファイルホアップロードして「ホル県の中国本であ」が90.本用下してくだかい。<br>く 本人相談の中国本であ                                                           |   |
| フィスコ教学連邦教授                                                                  | AND INCOMENDATION AND AND AND AND AND AND AND AND AND AN                                                          |   |
| #=4x                                                                        | 、「アカウント」→「御夜による木人用意」ページにて入力し、木人用意を定了してください。                                                                       |   |
| MVAT                                                                        |                                                                                                    |   |
|                                                                             |                                                                                                    | 0 |

0

## ユーザー情報登録完了です。 [閉じる]をクリックします。

| SCO PARTERNO                                                                                                    | ユーザー情報登録<br>STEP Freich ユーザーMADDART                                                          |                                                                            | ×                                        | 120000           | B 0770 H    |    |
|----------------------------------------------------------------------------------------------------|----------------------------------------------------------------------------------------------|----------------------------------------------------------------------------|------------------------------------------|------------------|-------------|----|
| k                                                                                                    |                                                                                              |                                                                            | 1                                        | JPY O NTC O MONA | O PERMIT    |    |
| A TERMINETELEVISION AND                                                                                                    |                                                                                              |                                                                            |                                          |                  |             |    |
| CALLER OVER THE SECTION OF THE                                                                                                    | 本人権営業増と制造による本人<br>言葉の不得様でご本人様と理証<br>内に接管提び完了します。                                             | 確認の単純が完了しました。<br>にきない場合を除いて、アップロー                                          | PRINKE                                   |                  |             | 25 |
| NAME NO COLUMN T                                                                                                    | 和こくは確認的情報に対応定が                                                                               | 会スールをご確認くたさい。                                                              |                                          |                  |             |    |
| 日本行を入会して時代通信の名次与を解放                                                                                                    |                                                                                              | <b>BC-6</b>                                                                | _                                        |                  |             |    |
|                                                                                                    |                                                                                              |                                                                            |                                          |                  |             |    |
| ●特徴的なこんましていた取信<br>●特徴的なこんましてのお取引については<br>問いします。<br>たりぞれの特別連邦のネットワージ上でも目                                                                                                    | ビットコインの入会または404404                                                                           | つめ入会からスタルプトレスを取得<br>つながあれたちメタルプトレスを取得                                      | UTHE BALLY                               | FGACHBUTCES      | S RYASIE    |    |
| ●時間目をこんましての日取り<br>■時間目をこんましての日取りについては、<br>あっします。<br>たりぞうごの日時間後期の子ットワータ上でら前<br>■人類型目みのアカワントについては19日<br>■人類型目みのアカワントについては19日                                                                                                    | ビットロインの入会主たはHONADA<br>は上単語されたのち、お高様のフィス<br>て特徴に互称されますので、アルウン<br>が何                           | つめ入生から入生物プトレスを制備<br>つれ加速用のちがアカウントの利益<br>トページより本人利益予約またの10<br>10001140115 〇 | LTMR. BBLE7<br>LEMANAT,<br>SCCERBINGT    | PGRCMBUTCT       | N R Y A D B | l  |
| ●時間目をこ入会してのおから<br>市場論をご入会してのおからについては、<br>かします。<br>たわぞれの時間満足のネットワージまでも開<br>自人時間満入のアカワントについては19日<br>「人気にに「パニュー」                                                                                                    | ESTS/SOLEEELHOND/<br>GLADANDOS ABW07/A<br>THBCSWohstot 700)                                  | 00000000000000000000000000000000000000                                     | LEMB. BALEZ<br>LAMANAT.<br>SCCERBALAT.   | PGRCHBUTCES      | STRY ACTO   |    |
| 日本語書をこんましての形式の<br>日本語書をこんましての形式のについては、<br>かします。<br>たりて行うが日本書のクラットワーク上でも話<br>まんな世界人のアカウントについては1900<br>日本のののかつントについては1900<br>日本のののたつつとしついては1900<br>日本のののたつつとしついては1900<br>日本のののたつつとしついては1900<br>日本ののののののののののののののののののののののののののののののののののの | ESTORONOLEETURONOA<br>ULADIANDOS ARMO74ス<br>THRCSManistot, 75つ)<br>のの                        | онолиона с<br>оправляется с<br>на сописана с<br>так-т                      | CENR. BRUEF                              | PURCHBUTCH       | N R Y L DI  |    |
| 日本語書をこんましての形式 日本語書をこんましての形式を知った。 日本語書をのアカウントについては19月 日本語書をのアカウントについては19月 日本語書をのアカウントについては19月 日本語書をの アイスコーを用います。 ロール ロッコ                                                                                                    | ESTORON BELLHONDA<br>LEMENTOS BEROJAS<br>THELEMONETOT 7000<br>ME<br>MERE<br>J-J.T<br>JANNE J | онолионалания<br>ониманалитиорнолима<br>на основная<br>искольной<br>ини    | CCMM. BALLEY<br>CAMADAT.<br>SCCERBINGAT. | нь-на.           | STR WARDS   |    |

0

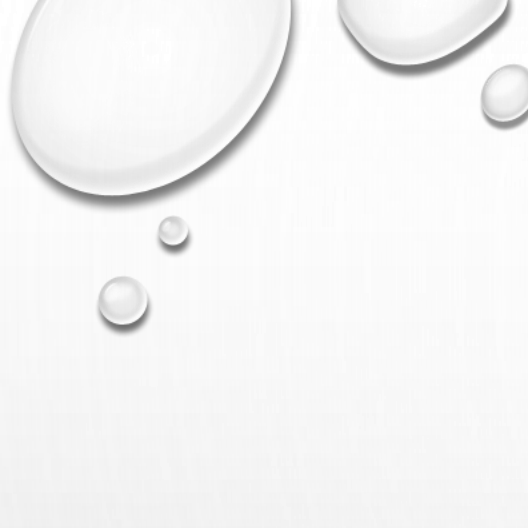

## 本人確認完了のメールが届きました。 <u>http://fcce.jp/deposit\_jpy\_bank</u>をクリックして利用開始します。

フィスコ仮想通貨取引所通知:本人確認が完了しました。

フィスコ仮想通貨取引所 no-reply@fcce.jp amazonses.com <u>経由</u> To 自分 🖃

1件の通知が有ります。

-

11:54:24 本人確認が完了しました。

日本円を入金し、取引所や簡単売買を利用するには https://fcce.jp/deposit\_jpy\_bank からお手続きをお願いします。

これらのアクティビティにお心当たりがない場合は、 https://fcce.jp/contact よりお問い合わせください。

このメールはフィスコ仮想通貨取引所 の通知設定に従い送信しています。 通知が不必要の場合はフィスコ仮想通貨取引所へログイン後 「アカウント>通知設定」<u>https://fcce.jp/notification</u> から解除をお願いします。

## 郵送による本人確認

 $\bigcirc$ 

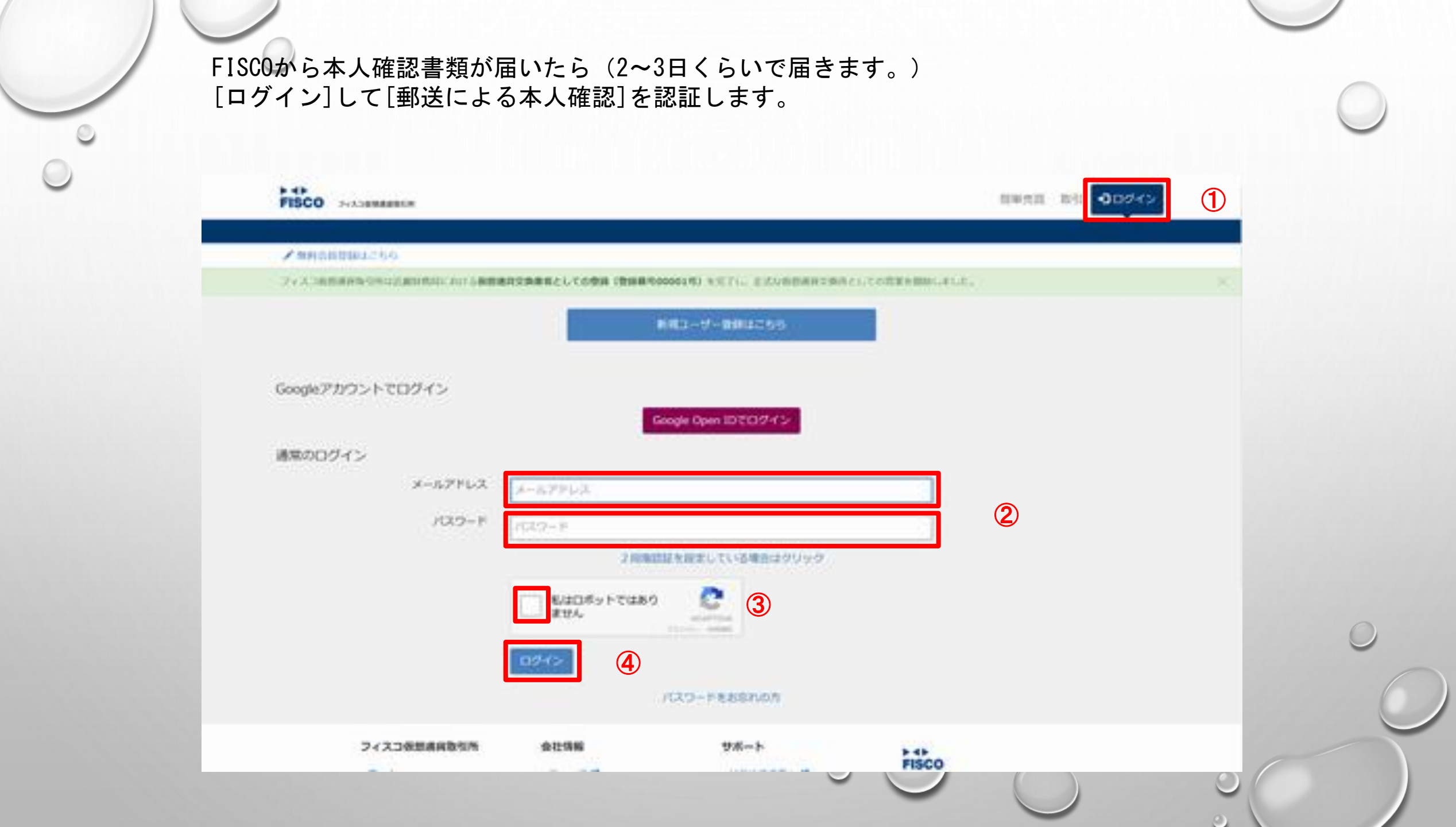

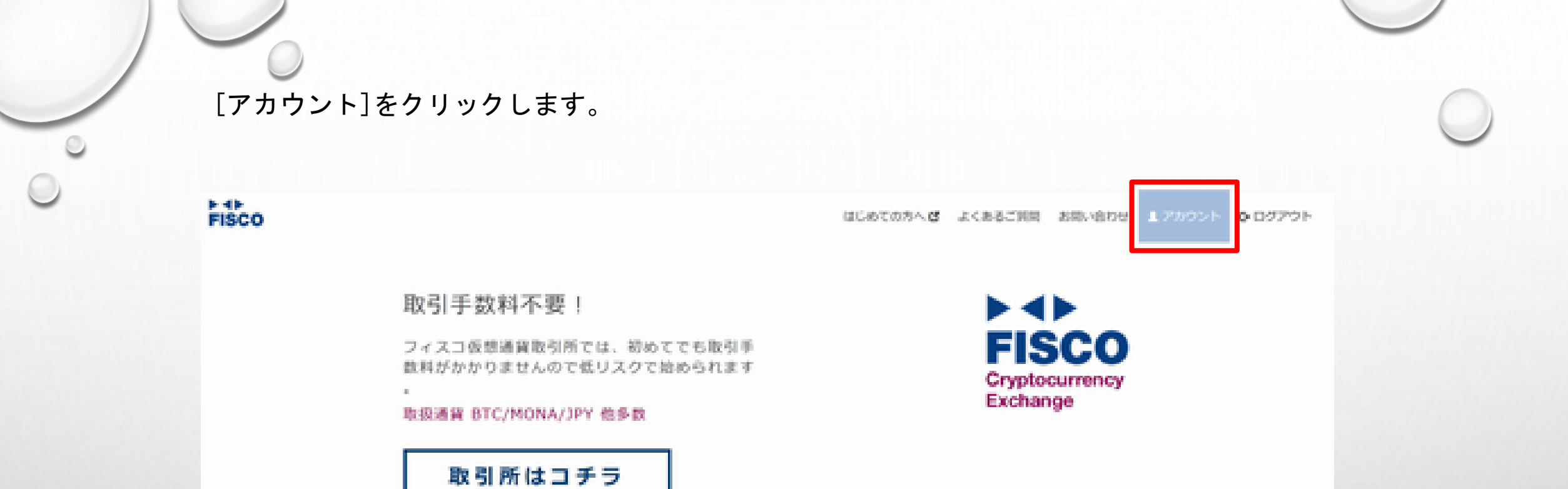

>>>簡単売買

簡単にビットコインを売り買いできます。 初心者の方や、すぐに売買したい人向けのサービスです。

#### >>>取引所

ユーザー間でピットコイン、モナコインのお取引が行えます。 変動に応じた、注文を出すことで利益を上げられます。 トレーダー向けのサービスです。

安全安心なセキュリティ

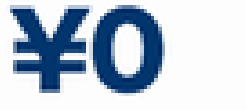

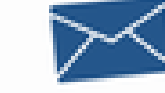

https://foor.jp/woowet

取引手数料0円

メールで簡単登録

建登録

## スクロールして本人確認を表示します。 [郵送による本人確認]をクリックします。

BCH入出金 ビットコインキャッシュの入金(掛け入れ)、出金(引き出し)、およびそれぞれの経営の確認を行います。

#### 登録情報

基本価格 氏名・フリカナ・住所などの基本情報の確認と設定を行います。
 3PYの自己線 日本内を出金(フィスコ依然通貨取引用から引き出し)する際に使用する銀行口屋情報の確認と設定を行います。
 メッセージボックス ワポートからのメッセージを確認することができます。

#### 本人確認

■活動引加速 マタアしています。
 本人検証素用 マタアしています。ただし在所や名前を変更されている方は、再度行う必要があります。
 ■法による本人検査 本人検信コードを入力し、本人検信を用了します。

#### アカウントとセキュリティ

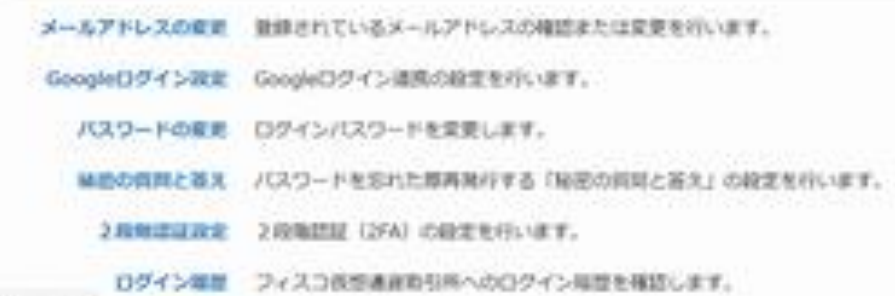

https://fooe.jp/user.confirmation

①郵送で届いた本人確認コードを入力します。
 ②[本人確認コードを送信]をクリックします。

| 7987 |  |  |  |
|------|--|--|--|
|      |  |  |  |
| 新使量号 |  |  |  |
|      |  |  |  |
| 20/6 |  |  |  |
|      |  |  |  |
|      |  |  |  |

|                  | *.482             | <u> </u>          |                      |  |
|------------------|-------------------|-------------------|----------------------|--|
|                  |                   |                   |                      |  |
| フィスコ氨型通貨取引所      | 会社情報              | サポート              |                      |  |
| 8-1.             | 23-34             | BCOTODA B         | FISCO                |  |
| 10 <b>4</b> /A/R | HIGHING C         | 2010.00           | 安心・安全なトレードを、<br>あなたに |  |
| 18-13            | 754765805-0       | 1.<46-5-2100      |                      |  |
| API              | 重要要将20回 <b>G</b>  | 71914000071975    | <b>V F</b>           |  |
| 827-9            | 反社会的数力による構成の数点に関す | 200-0201          |                      |  |
|                  | CONTRACTOR C      | D 374C 2008ADABLE |                      |  |

## 本人確認認証完了です。

.... FISCO PRADERATION

.

19851 BS 170051 G02701

TRADUCTOR JPY:0 BTC:0 HONA-0 PHEME OF

ライスの特別通知ないたいと自動はない、バイン自動構成な発展者としての意味(数は影响の0001月)を示すい。主点な自動通知を放用としての空まれ回加、ました。

この時において作用ですかりの市場のアカウントを行っためにつすぐ「アカウントとセキュリティ」とし、市場におのは正本目にはしょう

アカウント > 本人用助+

本人種類が実了いたしました。ありがとうございます。 引き続き、フィスコ保想通貨取引用をお楽しみください。

> フィスコ委然連邦取引所 A-46 1010.00 1011 APD 1127-7

会社情報 4140.0031 47 プライバビーボリシーは

####JUN (#

经社会的财力による相邻心的法则就非 法国际信用内生 0.M.4.7(B) (d)

金融人気加速につんがには

通信合任 ぴ 사-산고, 방송 영 년 -

ADDRESS STOLEN CONTRACTOR

HELMING-C

登心・安全なトレードモ あなたに

FISCO

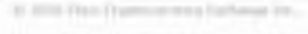

サポート

0.000

ALASTRE.

PERMIT

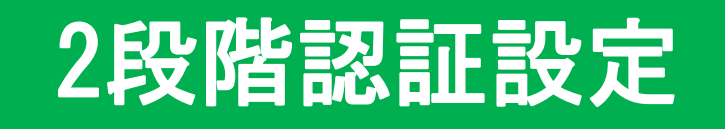

 $\bigcirc$ 

## アカウントとセキュリティの項目で 2段階認証設定をクリックします。

#### 本人確認

電話曲句語語 / 完了しています。

主人総正置用 → 向了しています。とだし住所や名前を変更されている方は、両面行う必要があります。

■語による本人発展 / 発了しています。

#### アカウントとセキュリティ

メールアドレスの発展 登録されているメールアドレスの確認または変更を行います。 Googleログイン設定 Googleログイン透明の起気を行います。 パスワードの発展 ログインパスワードを変更します。

秘密の質問と答え バスワードをおれた標準発行する「秘密の目間と答え」の設定を行います。

2 時期間経済金 2 時期問題 (254) の絵をを行います。

ログイン環想 フィスコの信適目取引用へのログイン局型を構図します。

#### 1850

#422年 各種通知の設定を行います。 ■275ート 取引所で取引される困惑についてのアラート設定を行います。

第日高値を模定数アラー 前日高級空信気板アラートの設定を行います。

総議総議アラート 経営単落アラートの総定先行います。

API

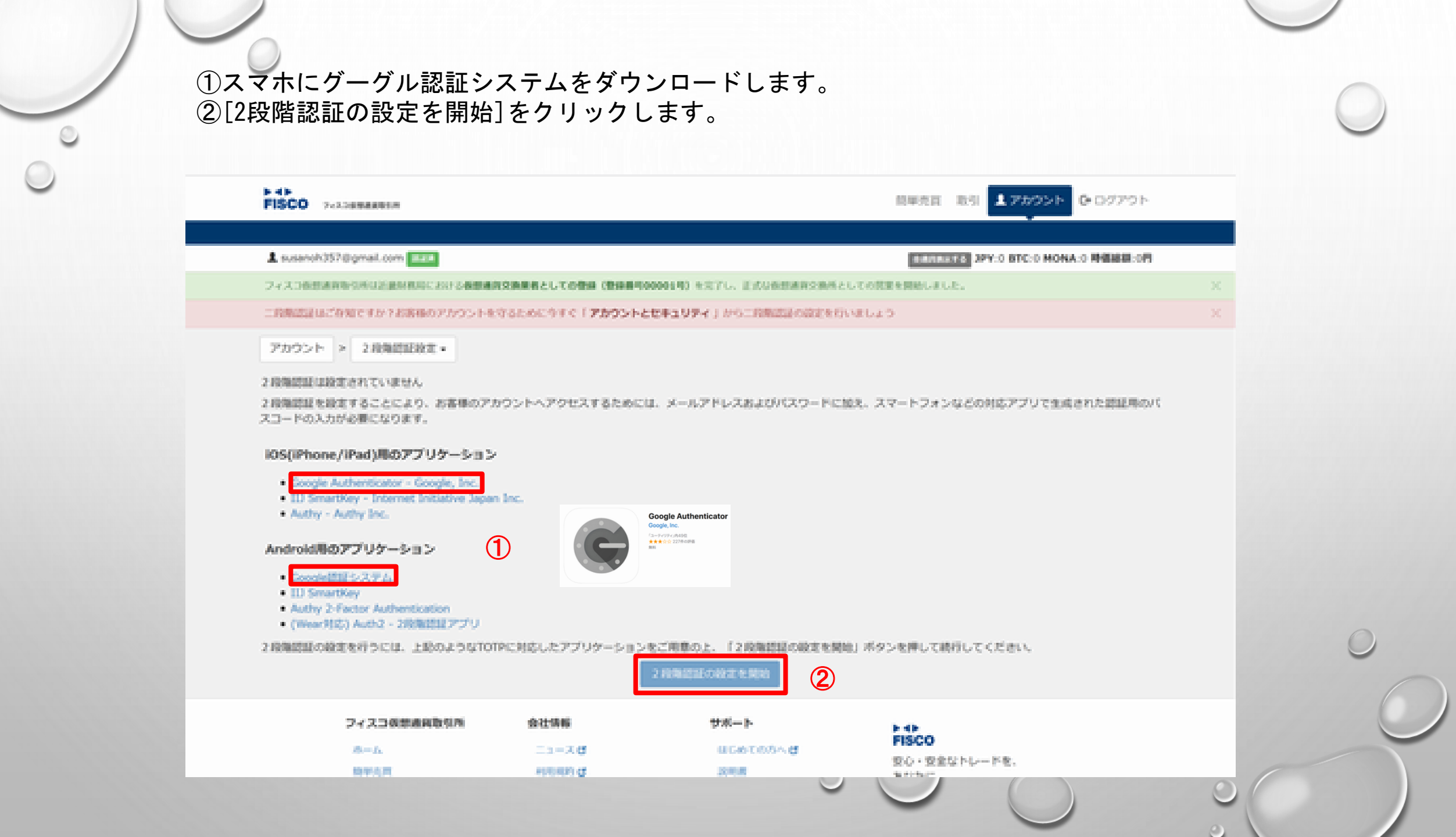

①[Google]を選びます。 ②グーグル認証アプリでQRコードを読込みます。

アカウント > 2段陶器証の設定を開始。

お勧めの2指角部証アプリ

まだ2段第四証アプリをご利用されていない方は、ご参考に下記のアプリをご覧ください。

III Smartkay Google

Google提起システム 2回発想証では定動のGoogleのアプリで、日本語に対応しています。

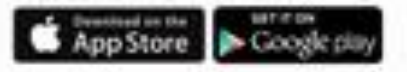

2時角部区アプリの兼備ができましたら1からアカウントを追加してください

下記のQRコードをお使いの2.段階認証アプリで読み込み、アカウントを追加してください

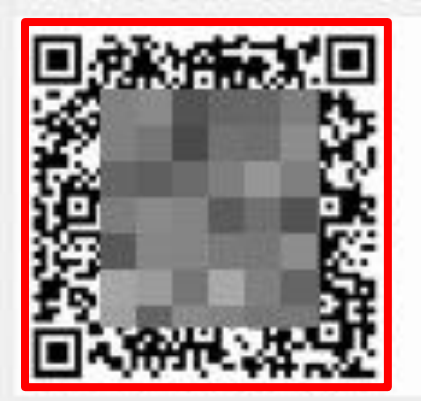

①2段階認証アプリに表示されたトークンを入力します。
 ②[確認]をクリックします。

21日本目記アフリの準備ができましたら1からアカウントを追加してくたさい

下記のQRコードをお使いの2段場認証アプリで読み込み、アカウントを追加してください

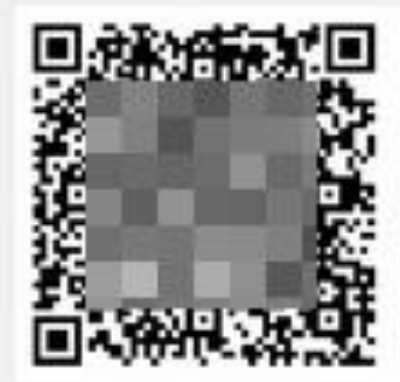

QRコードを読み込むことができないアプリで設定する場合、下記のURIリンクをクリックするか、キーを重要意味してください

UIU

クリックしてキーを表示 セキュリティエの律師により、私の水タンモグリックするまで表示していません

管師後、2段指認証アプリに表示されたトークンを入力して完了です

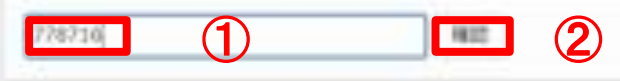

2段階認証の設定が有効になりました。 ①どのアクションの時に有効にするか選びチェックします。 ②グーグル認証アプリに表示された2段階認証トークン(6桁の数字)を入力します。 ③[設定を更新]をクリックします。

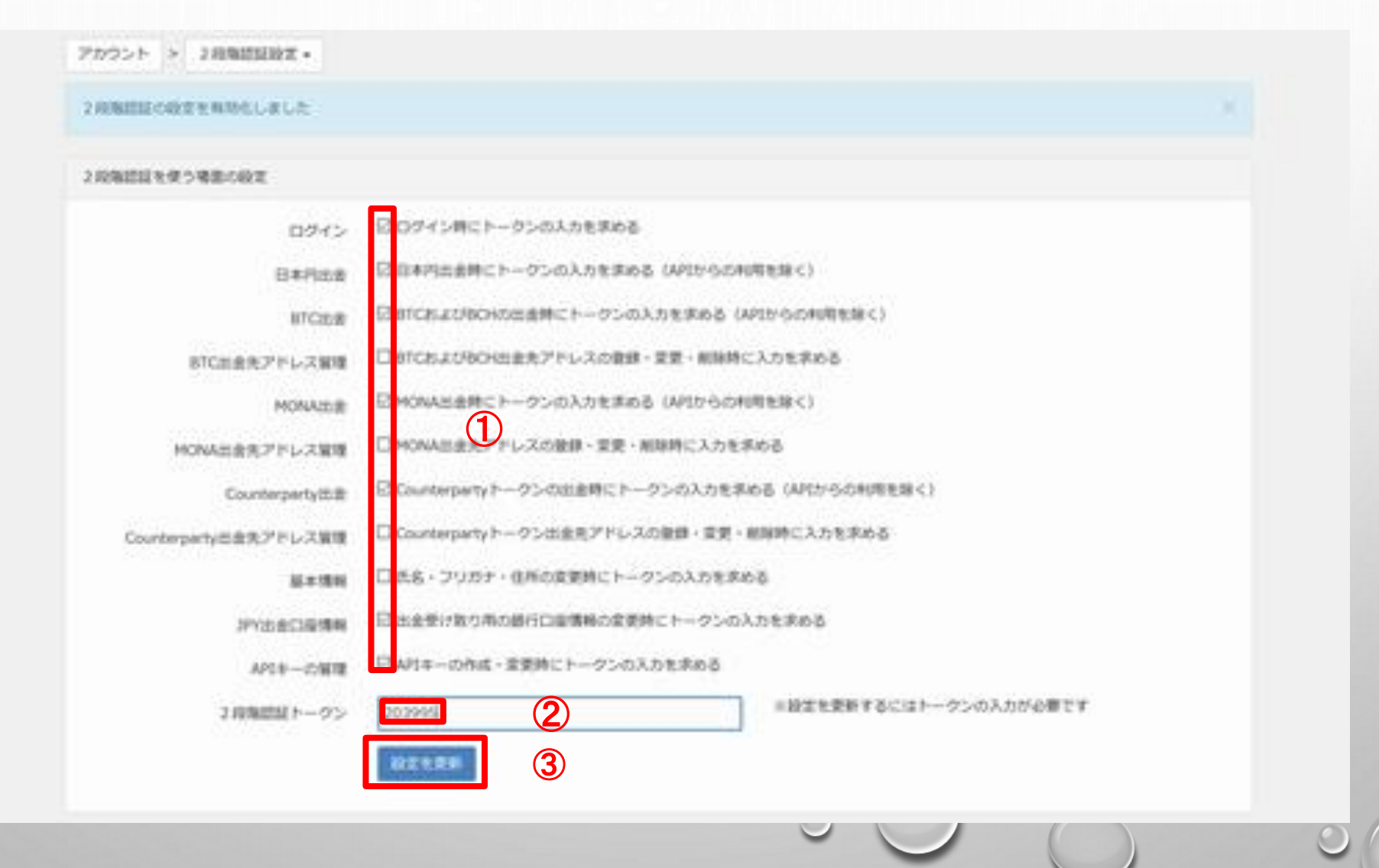

## 2段階認証の設定を更新しました。

| and the second second                                                                                                    |         |        |        |             |       |   |
|----------------------------------------------------------------------------------------------------|---------|--------|--------|-------------|-------|---|
| 10 million 10 million | - · · · | Sec. 1 | 2,000  | Ball 1972 J | 2012  | - |
| 6 60 0 0                                                                                                    |         | I      | 6. MIL | 10000       | M3.ML |   |

0

2月1日日日の回注を更新しました。

| 1 INVALUATE A UR IN 18 IN 19 IN 19 IN 19                                                                                                    |
|----------------------------------------------------------------------------------------------------|
| the second second second second second second second second second second second second second second second se                                                                                                    |
| A REAL PROPERTY OF THE REAL PROPERTY OF THE REAL PR |
| A PERMIT TO A PERMIT AND A PERMIT AND A PERMIT                                                                                                    |

| TRACE IN CONTRACTOR   | 日ロダイン特にトークンの入力を求める                 |                                         |
|-----------------------|------------------------------------|-----------------------------------------|
| 0945                  | and a second second second         |                                         |
| 日本円比金                 | 日日本内出金特にトークンの入力を求める(ARthr-6の利用     | <b>北</b> 線<)                            |
| BTCH:B                | 日 BTCEよ0BOHの出金時にトークンの入力を求める (APD   | からの利用を除く)                               |
| 8TC出産肉アドレス編唱          | 日町CAよびROH出金先アドレスの登録・発見・解除時に入       | 力充沛的首                                   |
| MONALE                | 日 MONAE会時にトークンの入力を求める(APID-6の利用    | 牧邸<)                                    |
| MONASER/FL/2010       | □ MONAS会代アドレスの登録・変更・被除時に入力を求め      | 56                                      |
| Counterpartyttilt     | 日 Counterpartyトークンの出意時にトークンの入力を求め  | B (APIからの利用を除く)                         |
| Counterparty需要先アドレス冒険 | □ Counterpartyトーウン出金先アドレスの数値・重要・網路 | 単時に入力を求める                               |
| 8.0 M                 | 日 然名・フリカナ・住所の変更時にトーウンの入力を求める       | 5 C C C C C C C C C C C C C C C C C C C |
| 3YVERORMM             | 日本全体は取り用の値行口座情報の変更時にトータンの入力        | 12,700                                  |
| APSキーの保護              | 日APIキーの作成・重要時にトークンの入力を求める          |                                         |
| 2RM88111-0>           | 6527                               | ◎設定を受新するにはトークンの入力が必要です                  |
|                       | 872 H.R.W                          |                                         |

## バックアップコードの管理

## [バックアップコードの管理と印刷]をクリックします。

#### 2 投発放却のトークン無してのログインの許可

各 このコンピューターからのログインには、トークンの入力が必要です。 ログイン時に「このコンピューターを信頼する」チェックボックスをONにすると、トークンの入力を省略してログインすることができるようになります。 単位、0日のコンピューターが信頼されています。

#### パックアップコードの管理

なんらかの原因で認証アプリが使用できなくなった場合に使えて、パックアップコードを使用することができます。 20個の未使用のバックアップコードがあります「バックアップコードの確認と認知」 20個の未使用のバックアップコードがあります」バックアップコードの確認と認知

#### 更しいバックアップコードの発行

新しい10億のパックアップコードを発行するには、下記のボタンを押してください、 動しくパックアップコードを発行すると、発行済のコードは動物になりますので、ご注意ください □ 確認のためチェックしてください

●しんマジックアラフコードの場合

#### 2.10周囲長の停止

スマートフォンの紛失やアプリケーションそのものやアプリケーションからのアカウントの原則などにより、2日隔部部が利用できなくなった場合や、無のアプリケーションに乗り換えるため、設定をやりなおしたい場合など、時在利用している2段強部語のキーを被算することができます。 研究したキーは2度と費用できませんので、十分注意してください。

パスワード

三芽止するには簡白のパスワードを入力してください

何らかの原因で認証アプリが使えなくなった場合の為にバックアップコードを印刷して保存しておきましょう!

| foce.jp バックアップコード |   |
|-------------------|---|
|                   | 0 |
|                   | 0 |
|                   | 0 |
|                   | 0 |
|                   | 0 |
|                   | 0 |
|                   | 0 |
|                   | 0 |
|                   | 0 |
|                   | 0 |

それぞれのコードは一度しか使えません 2018/06/12 12:37 に生成されたパックアップコードです。 パックアップコードを全て使用してしまった場合、新しいパックアップ コードを発行してください。

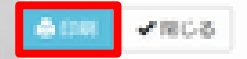

## []秘密の質問と答えの設定

### 秘密の質問と答えをクリックします。

|   | <br>  |  |
|---|-------|--|
|   | <br>  |  |
|   | <br>  |  |
|   | <br>- |  |
|   | <br>- |  |
| _ | <br>  |  |
|   |       |  |

|                                                                                                    | <br> |     |       | _ |  |
|----------------------------------------------------------------------------------------------------|------|-----|-------|---|--|
| THE REAL PROPERTY AND ADDRESS OF TAXABLE PROPERTY AND ADDRESS OF TAXABLE PROPERTY ADDRESS OF TAXABLE PROPERTY ADDR | <br> | 1.7 | 1.1.1 |   |  |
| Conception of the same state.                                                                                                    |      | ~ ~ | 10.04 |   |  |
|                                                                                                    |      |     |       |   |  |

★人産営業用 → 用了しています。ただし信所や名前を変更されている方は、再進行う必要があります。

#送による本人確認 √ 売了しています。

#### アカウントとセキュリティ

メールアドレスの概要 登録されているメールアドレスの確認または変更を行います。 GoogleDダイン設定 GoogleDダイン適用の設定を行います。

パスワードの装置 ロダインパスワードを変更します。

林密の質問と描え、バスワードをおれた標準発行する「秘密の目前と描え」の設定を行います。

2月秋田建設家 22日前田延(254) の設定を行います。

ロダイン環境 フィスコ夜奈適原取与所へのロダイン局営を構造します。

#### 1810

※60次素 各種通知の設定を行います。 (80875ート 取引所で取引される価格についてのアラート設定を行います。)

第日高値を模定数アラー 前日高級空信気板アラートの設定を行います。

####第アラート 単規単語アラートの絵主を行います。

API

①秘密の質問を選びます。
 ②答えを(ひらがな)入力します。
 ③[設定]をクリックします。

|                 | 1000                                                                                                    |                                                                                                    |                                                                                                    | TELEVISY 3PY 0 BTC 0 HONA 0 MINUE 0F |   |
|-----------------|----------------------------------------------------------------------------------------------------|----------------------------------------------------------------------------------------------------|----------------------------------------------------------------------------------------------------|--------------------------------------|---|
| ASSESSMENT      | CONTRACTOR OF STREET                                                                                                    | 12月前日としての登録(登録日500001年) 1                                                                                                    | STIL EXAMPLEMENTED                                                                                                    | COLUMN STATES                        |   |
| remutal sectors | an steaman or book a                                                                                                    | Patiencies ( 7895)-284307-                                                                                                    | CINCRETERING CONTRACTOR                                                                                                    | 610                                  |   |
| * 1/201         | 秘密の興間と蓄え。                                                                                                    |                                                                                                    |                                                                                                    |                                      |   |
| の解除と著え          | KRARENO-GARTERID, C.                                                                                                    | zavi                                                                                                    |                                                                                                    |                                      |   |
|                 |                                                                                                    |                                                                                                    |                                                                                                    | E                                    | 1 |
| ECHIROSI X      | 生「金融ひらがな」で入力し)                                                                                                    | C CIERS \                                                                                                    |                                                                                                    |                                      |   |
|                 |                                                                                                    |                                                                                                    | 3                                                                                                    |                                      |   |
|                 |                                                                                                    |                                                                                                    |                                                                                                    |                                      |   |
| 3               | 7イスコ発想直向取引所                                                                                                    | 会社場際                                                                                                    | 9%-1-                                                                                                    | 1.11 · · · ·                         |   |
| 3               | 7イスコ発動曲向数型所<br>ホール                                                                                                    | 会社1988<br>ニュース (d                                                                                                    | 98-b<br>uteran-g                                                                                                    | FISCO                                |   |
| 3               | 7イスコー設備成数型件<br>の一点<br>単学系列                                                                                                    | 会社切開<br>二 1 - 3 년<br>1000년 년                                                                                                    | 98-5<br>00000000-0                                                                                                    | #4<br>FISCO<br>安心・安全なトレードを、<br>あなたに  |   |
| 5               | 7イスコ級懸慮高数均所<br>の                                                                                                    | 会社1988<br>ニュース (d<br>eveninh (d<br>ジンイパンーポリンー (d)                                                                                                    | 9%-5<br>utorton-d<br>ann<br>aces:300                                                                                                    | FISCO<br>安心・安全なトレードを、<br>あなたに        |   |
| 3               | 7×33-2000<br>の一点<br>単単制作<br>時間<br>APT                                                                                                    | 会社1988<br>二1-3 년<br>9988년 년<br>2194년 5~895~년<br>888888년                                                                                                    | 9%-><br>usereneg<br>ann<br>ackacht<br>7++14000(7)-()-                                                                                                    | FISCO<br>RO-REGIL-TR.<br>RGDC        |   |
|                 | 7×3.3 希望連直政治所<br>の一点<br>単単規則<br>取引<br>A町<br>目記データ                                                                                                    | 会社物部<br>ニュース は<br>PREMAIN は<br>JD 4 /risーのJSー は<br>用意用ののたけ<br>All AMMON J AMMON ALL MY<br>AMAN IF は                                                                                                    | 9%-><br>uterten-d<br>amm<br>a chat?mm<br>7++140005475-05<br>400-0009                                                                                                    | FISCO<br>安心・安全なトレードを、<br>あなたに        |   |
|                 | <ul> <li>スコ級語編成数型所</li> <li>ホーム</li> <li>転撃制所</li> <li>取引</li> <li>A府</li> <li>目記デー学</li> </ul>                                                                                                    | 会社情報<br>ニュース は<br>FREAD は<br>JD-F/ISRJS は<br>原本市場の形は<br>R社内内的たこよらMRCMALLET<br>会話本力社 は<br>満開自己 は                                                                                                    | 9%-><br>utorono.g<br>una<br>scientima<br>scientima<br>restanciare<br>sauceanicare<br>g                                                                                                    | FISCO<br>RO·REGIO-FR.<br>BODIC       |   |
|                 | <ul> <li>スコーム</li> <li>ホーム</li> <li>田田市町</li> <li>市内</li> <li>市内</li></ul> | 会社物紙<br>ニュース は<br>PHINAL は<br>JD-F/IS                                                                                                    | 9%-><br>utorowed<br>ann<br>aceathil<br>7++14000475-0<br>400-0009<br>annenter                                                                                                    | FISCO<br>安心・安全なトレードを、<br>あなたに        |   |
| ,               | <ul> <li>A</li> <li>スコ級競議員数均所</li> <li>の一点</li> <li>助学期所</li> <li>助行</li> <li>み行</li> <li>出記デーサ</li> </ul>                                                                                                    | 会社物紙<br>ニュース は<br>PHIRMA は<br>ジン イバンーボリンー は<br>RELAMENTACIAL AMERICANES<br>AMERICA<br>AMERICA | 9%-><br>utoreans.g<br>umo<br>a chatter<br>p = u + estater<br>amounter<br>amoun | FISCO<br>RG·REGHU-FR.<br>RGDC        |   |